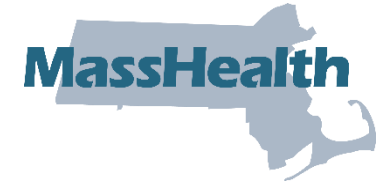

# **MassHealth** Job Aid: Modify a Pre-Admission Screening Request

The purpose of the Pre-Admission Screening (PAS) request is to authorize elective/nonemergency acute or chronic hospital stays. PAS requests may be updated if they have been saved but not submitted.

This job aid describes how to

- modify a pre-admissions screening request submitted through the MassHealth Provider Online Service Center (POSC); and
- submit the request.

#### **Access Inquire/Maintain PAS Request**

From the **POSC** home page:

1. Click Manage Service Authorizations.

| nan Services                                                                                                    | Iviass.gov                                                                                                    |
|----------------------------------------------------------------------------------------------------|----------------------------------------------------------------------------------------------------|
| HOME CONSUMERS PROVIDERS RESEATENER                                                                                                    | S GOVERNMENT LO                                                                                                    |
| Welcome Mass.Gov Hor                                                                                                    | me   State Agencies   State Online Se                                                                                                    |
| MassHealth Provider Online Service Center                                                                                                    |                                                                                                    |
| The following messages are generated:<br>Session has expired                                                                                                    |                                                                                                    |
| MassHealth Provider Online Service Cen                                                                                                    | ter                                                                                                    |
| The Provide the Provide the Pr | der Online Service Center gives you the tool<br>manage your business with MassHealth<br>ally. Use these services to enroll as a<br>tht provider, manage your profile information<br>d retrieve transactions.<br>a directly and modify individual transactions (<br>bmission, eligibility verification, MMQ, Prior<br>tion, Pre-Admission Screening, Referrals, an<br>ntive Program).<br>rotifications, contracts, reports, metrics, and<br>data. Download most MassHealth forms and<br>ns                                                                                                    |
| If you suspect that the security of your account has been comp                                                                                                    | promised, please contact the MassHealth                                                                                                    |
| Need more information?                                                                                                    |                                                                                                    |
|                                                                                                    | HOME       CONSUMERS       PROVIDERS       RESENTING         Welcome       Mass.Gov.Ho         MassHealth Provider Online Service Center         The following messages are generated:         Session has expired             The following messages are generated:           Session has expired             The following messages are generated:           Session has expired             The following messages are generated:            The following messages are generated:           Session has expired            The following messages are generated:           The following messages are generated:           Session has expired           The following messages are generated:           Session has expired           The following messages are generated:           The following messages are generated:           Session has expired           The following messages are generated:           The following messages are generated:           Session has expired           The following messages are generated:           The following messages are generated:           Session has expired           Session:           The following messages are generated:           Session:           Session:           Session:           Session:           Session:           Session:           Session:           Session:           Session:         Session: |

2. Click Pre-Admission Screening.

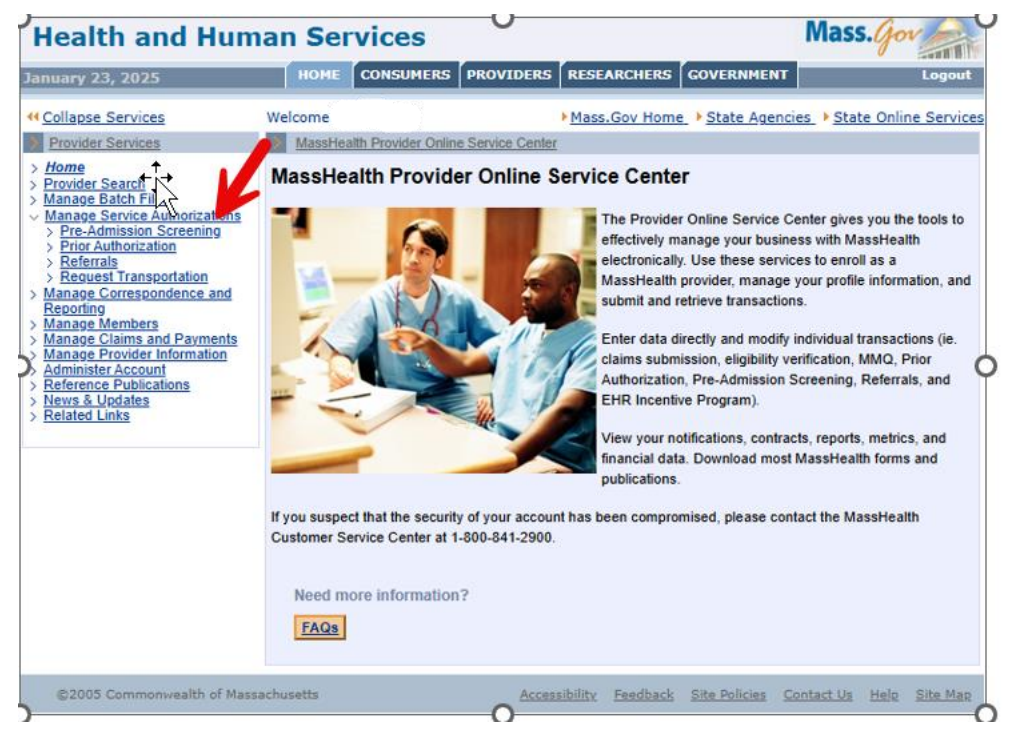

3. Click Inquire/Maintain PAS Request. The Search for PAS panel will display.

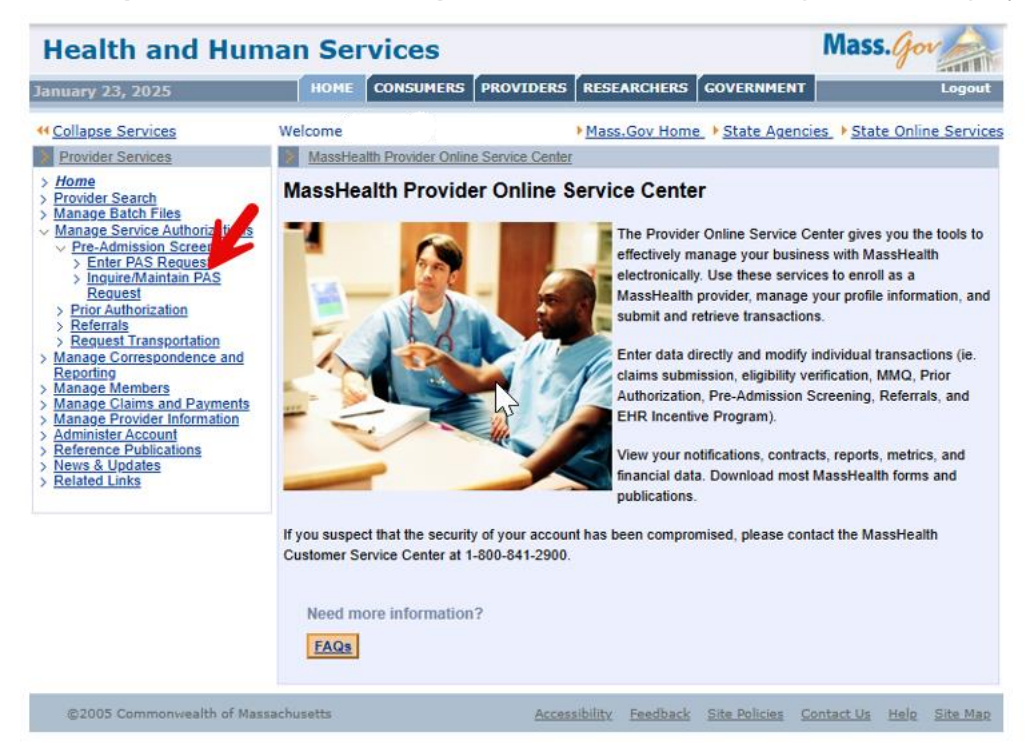

### Search for PAS

On the Search for PAS panel:

- 4. If known, enter the **PAS Number**. If you do not know the number, do the following.
  - Select the Facility from the dropdown list.
  - Enter the **Member ID**.
  - Select the Status from the dropdown list.
- 5. Click Search. The PAS Search Results panel will display.

#### Select PAS Number

On the PAS Search Results panel:

6. Select the **PAS Number**. If more than one record appears, use the admission date as a guide.

#### **Modify a PAS**

On the Base Information panel:

7. Click Modify.

### Update the PAS Request

On the PAS Information panel:

8. Click Line Items.

On the List of Line Items panel:

9. Select the Line Item to be updated.

| January 23, 2025                                                                    | номе С       | ONSUMERS        | PROVIDERS              | RESEARCHERS                 | GOVERNMEN                        | г                                  | Logout             |
|-------------------------------------------------------------------------------------|--------------|-----------------|------------------------|-----------------------------|----------------------------------|------------------------------------|--------------------|
| <u>Collapse Services</u> Provider Services                                          | Welcome      | tain PAS Reques | st                     | Mass.Gov Home               | e • <u>State Ager</u>            | ncies • <u>State O</u>             | nline Services     |
| Home     Provider Search     Manage Batch Files     Manage Service Authorizations   | PAS Inf      | formation       | Line Item              | s Extensio                  | ons Attac                        | chments                            |                    |
| <u>Pre-Admission Screening</u> <u>Enter PAS Request</u> <u>Inquire/Maintain PAS</u> | Line<br>Item | quested Care Le | evel Author            | ized Care Level             | Req. Eff Date /<br>Req. End Date | Auth. Eff Date /<br>Auth. End Date | Status             |
| <u>Request</u> Prior Authorization <u>Referrals</u> Request Transportation          | A            |                 | CHRON<br>HOSPI<br>CARE | IIC/REHAB -<br>TAL LEVEL OF | 11/22/2022 -<br>12/08/2022       | 11/22/2022 -<br>02/07/2023         | APPROVED           |
| Manage Claims and Payments     Manage Claims and Payments                           | ₽            |                 | CHRON<br>ADMIN<br>CARE | IIC/REHAB -<br>DAY LEVEL OF | 02/07/2023 -<br>02/10/2023       | 02/07/2023 -<br>02/10/2023         | APPROVED           |
| Manage Craims and Payments     Manage Provider Information     Administer Account   |              |                 |                        |                             |                                  |                                    | New Item           |
| Reference Publications     News & Updates     Related Links                         | Close Return | to Search Resu  | <u>ults</u>            |                             |                                  |                                    |                    |
| ©2005 Commonwealth of Mass                                                          | achusetts    |                 | Access                 | ibility Feedback            | Site Policies                    | Contact Us He                      | lp <u>Site Map</u> |

On the Line Item Detail panel:

- 10. Modify the request as needed.
- 11. Click Update.
- 12. Click on the **Confirmation** tab.

## Submit the PAS Request

On the **Confirmation** panel:

13. View the confirmation message, then click **Submit**.

| Velcome                                                       | Mass.Gov H                                          | Iome   State Agencies | State Online Serv |
|---------------------------------------------------------------|-----------------------------------------------------|-----------------------|-------------------|
| PAS Information<br>Confirmation                               | uest External External                              | nsions Attachme       | ents              |
| Confirmation                                                  |                                                     |                       |                   |
| You are about to submit a Pre<br>information below and then c | 2-Admission Screening request for<br>lick "Submit". | Member: Pk            | ease verify the   |
|                                                               |                                                     |                       |                   |
| PAS Assignment CHRO                                           | NIC DISEASE/REHAB                                   |                       |                   |
| PAS Assignment CHRO<br># of Lines 2                           | NIC DISEASE/REHAB                                   |                       |                   |
| PAS Assignment CHRO<br># of Lines 2<br>Facility f             | NIC DISEASE/REHAB                                   |                       |                   |